## How to Complete an Excusal Form

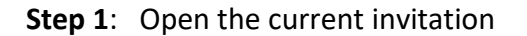

Invitation to Participate

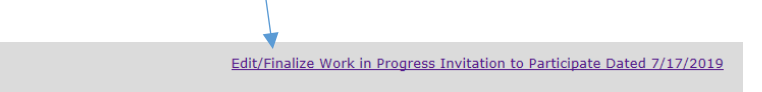

Step 2: Scroll down to the Invited IEP Team Member section.

**Step 3**: Click on the member's name that you want to excuse.

IEP Team Meeting - Invited IEP Team Members
As the parent, you are a member of your child's IEP team, and we, the Local Education Agency (LEA) want you to attend the IEP meeting. Listed below are the other team members we are inviting:
Add Team Member from Signature Bank

|                            | Name              | Title                       | Reorder | Remove |  |  |
|----------------------------|-------------------|-----------------------------|---------|--------|--|--|
|                            | School Principal  | LEA Representative          |         | ×      |  |  |
|                            | Skippy Pan        | Father                      |         | ×      |  |  |
|                            | ▶ <u>P. Smith</u> | Regular Education Teacher   |         | ×      |  |  |
|                            | <u>S. Jones</u>   | Special Education Teacher   |         | ×      |  |  |
|                            | Donna Rodriguez   | SPEECH LANGUAGE PATHOLOGIST |         | ×      |  |  |
| Remove Selected Signatures |                   |                             |         |        |  |  |

Step 4: When the box pops up, click on Attendee Excused

|                            | Edit Team Member<br>Name: P. Smith<br>Position: Regular Education Teach V                                                                                                    |                       |
|----------------------------|----------------------------------------------------------------------------------------------------|-----------------------|
|                            | <ul> <li>Attendee Excused:</li> <li>This person's content area will NOT be discussed at the meeting.</li> <li>This person's content area WILL BE discussed at the meeting, and the member will submit input regarding your child's IEP in writing to you and to the team prior to the</li> </ul> |                       |
| ncy (LEA) war<br>Member Ac | meeting.<br>Attendee's Area of Expertise:<br>Save Changes Cancel                                                                                                    | embers we a<br>sorder |

Step 5: Pick one of the options listed under Attendee Excused

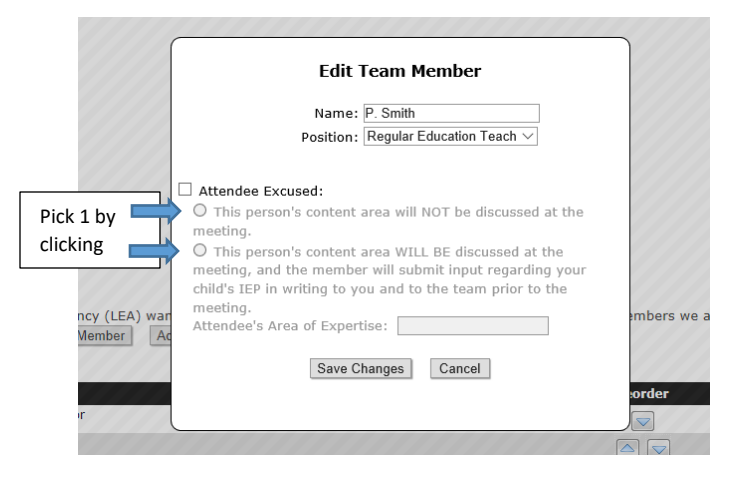

Step 6: Enter the Attendee's Area of Expertise

|                            | Edit Team Member                                                                                                    |          |
|----------------------------|----------------------------------------------------------------------------------------------------|----------|
|                            | Name: P. Smith<br>Position: Regular Education Teach $\checkmark$                                                                                                    |          |
|                            | Attendee Excused:                                                                                                    |          |
|                            | O This person's content area will NOT be discussed at the meeting.                                                                                                    |          |
|                            | O This person's content area WILL BE discussed at the<br>meeting, and the member will submit input regarding your<br>child's TEP in writing to you and to the team prior to the |          |
| ncy (LEA) war<br>Nember Ac | meeting.<br>Attendee's Area of Expertise:                                                                                                    | mbers we |
|                            | Save Changes Cancel                                                                                                    |          |
| r                          |                                                                                                    | order    |
|                            |                                                                                                    |          |

Step 7: Click Save Changes

**Step 8:** Generate an invitation. The excusal form will be after the invitation.

| <b>&gt;</b>    |          |      |                 |        |                   |
|----------------|----------|------|-----------------|--------|-------------------|
| Generate Draft | Finalize | Save | Save and Return | Cancel | Cancel And Return |
|                |          |      |                 |        |                   |

**Step 9**: Click save before exiting the page.

| IEP Team Meeting - Invited IEP Team Members                                                                                                    |                  |                            |                                             |                       |        |  |  |
|----------------------------------------------------------------------------------------------------|------------------|----------------------------|---------------------------------------------|-----------------------|--------|--|--|
| As the parent, you are a member of your child's IEP team, and we, the Local Education Agency (LEA) want you to attend the IEP meeting. Listed below are the other team members we are inviting: |                  |                            |                                             |                       |        |  |  |
|                                                                                                    |                  | Add Team Member Add Team   | Member from Signature Bank                  |                       |        |  |  |
|                                                                                                    |                  |                            |                                             |                       |        |  |  |
|                                                                                                    | Name             | Title                      |                                             | Reorder               | Remove |  |  |
|                                                                                                    | Debra Yanuzzi    | Special Education Director |                                             |                       | ×      |  |  |
|                                                                                                    | School Principal | LEA Representative         |                                             |                       | ×      |  |  |
|                                                                                                    | Skippy Pan       | Father                     |                                             |                       | ×      |  |  |
|                                                                                                    | P. Smith         | Regular Education Teacher  |                                             |                       | ×      |  |  |
| Remove Selected Signatures                                                                                                    |                  |                            |                                             |                       |        |  |  |
| Previous L                                                                                                    | attore           |                            | 1                                           |                       |        |  |  |
| rieruos ceces.                                                                                                    |                  |                            |                                             |                       |        |  |  |
|                                                                                                    |                  |                            |                                             |                       |        |  |  |
|                                                                                                    |                  |                            |                                             |                       |        |  |  |
|                                                                                                    |                  | Genera                     | ate Draft Finalize Save Save and Return Can | cel Cancel And Return |        |  |  |

This section is used to document the names of the IEP team members who were excused from the IEP team meeting and submitted information to the IEP team in writing before the meeting.

| IEP TEAM/SIGNATURES                                                                                                    |                   |                                                                                                  |                   |  |  |  |  |
|----------------------------------------------------------------------------------------------------|-------------------|--------------------------------------------------------------------------------------------------|-------------------|--|--|--|--|
|                                                                                                    |                   | Add Team Member Add Team Member from Signature Bank Import Signatures from Invitation Letter     |                   |  |  |  |  |
|                                                                                                    |                   |                                                                                                  |                   |  |  |  |  |
|                                                                                                    | Name              | Title                                                                                            | Reorder           |  |  |  |  |
|                                                                                                    | Skippy Pan        | Father                                                                                           |                   |  |  |  |  |
|                                                                                                    | School Principal  | LEA Representative                                                                               |                   |  |  |  |  |
|                                                                                                    | P. Smith          | Regular Education Teacher                                                                        |                   |  |  |  |  |
|                                                                                                    | S. Jones          | Special Education Teacher                                                                        |                   |  |  |  |  |
|                                                                                                    | Donna Rodriguez   | SPEECH LANGUAGE PATHOLOGIST                                                                      |                   |  |  |  |  |
| Remove Se                                                                                                    | lected Signatures |                                                                                                  |                   |  |  |  |  |
| ** If the student is, or may be, participating in the regular education environment **** A sedetermined by the LEA as needed for transition services **** A teacher of the gifted is required when writing an LEP for a student with a disability who also is gifted. One individual listed above must be able to interpret the instructional implications of any evaluation results. Written input received from the following members:  P. Smith (Regular Education Teacher) |                   |                                                                                                  |                   |  |  |  |  |
|                                                                                                    |                   | Save Save and Return Save and Go To IEP Revision Signatures Go To IEP Revision Signatures Cancel | Cancel And Return |  |  |  |  |